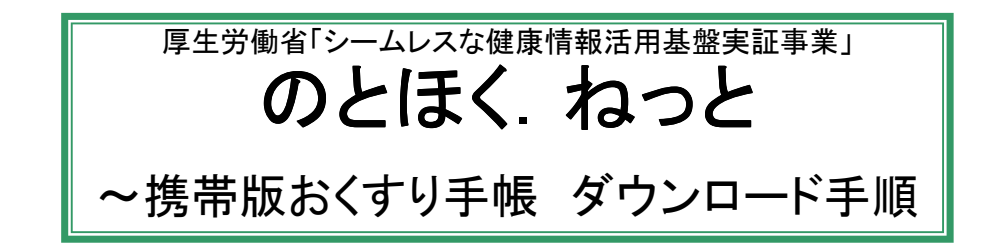

安心服薬確認&おくすり手帳サービスの「携帯版おくすり手帳」(docomo iアプリ)を ご使用される際のアプリケーションのダウンロード方法についてご案内いたします。

以下の手順に沿って、操作を行ってください。

Step1. お持ちの携帯電話で、携帯版おくすり手帳サイトにアクセスします。 (URL:http://www.notohoku.net/m/Download.html) 下記のQRコードからアクセスできます。

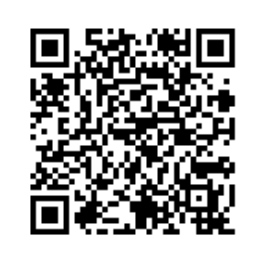

※ 2次元バーコード(QRコード)対応のカメラ付携帯電話で お読み取りいただければ、簡単にアクセスできます。 マークをカメラでお読み取りください。

<参考> docomoの携帯電話の場合、QRコードの読み取りは、 「バーコードリーダ」機能を使用します。 本機能は、「Life Kit」内にあります。 但し、携帯電話の機種によっては起動場所が異なる場合もあります。

QRコードの読み取りに成功しますと、画面に上記のURLが表示されます。

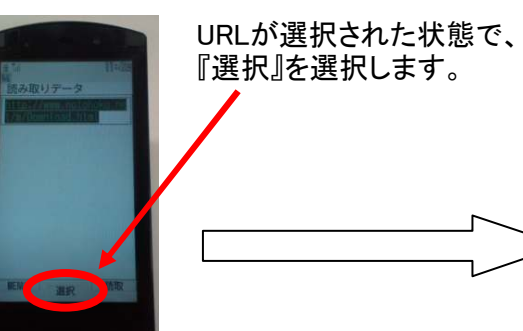

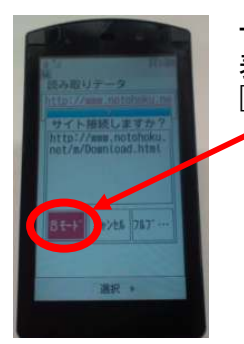

サイト接続確認が 表示されたら、 『iモード』を選択します。

Step2. アプリケーションをダウンロードします。

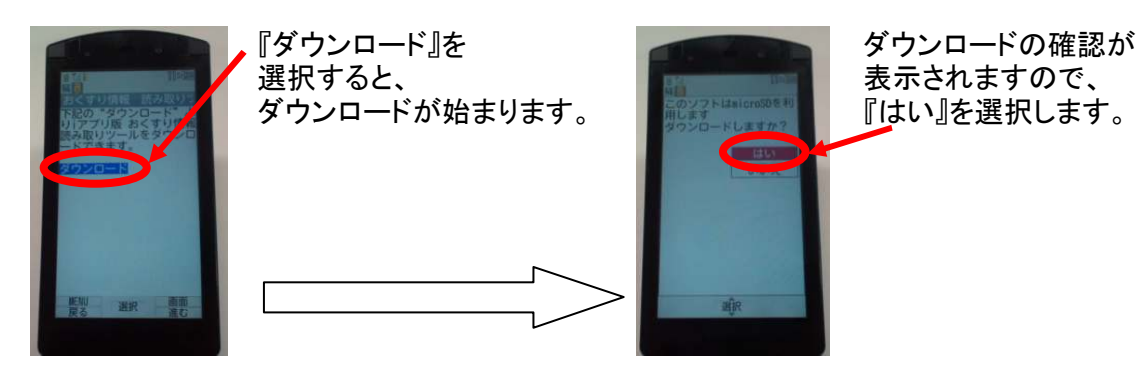

ダウンロード後、メッセージ「ダウンロードしたソフトを今すぐ使用しますか?」が表示されますので、 すぐにご利用される場合は『はい』を、すぐにはご利用されない場合は『いいえ』を選択してください。